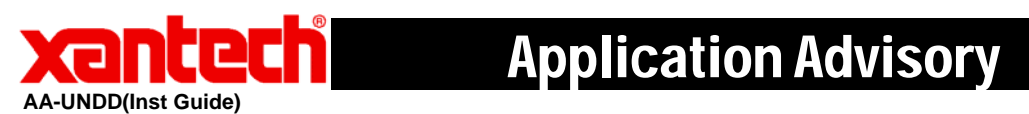

| Universal                      | This guide provides users with step by step instructions on how                                                                                                    |  |  |
|--------------------------------|----------------------------------------------------------------------------------------------------|--|--|
| Uragon™<br>Installation Cuida: | to install the Oniversal Diagon Drop software.                                                                                                    |  |  |
|                                |                                                                                                    |  |  |
| Requirements:                  | <ul> <li>1.5GHz or greater processor (CPU)</li> <li>Windows 2000, Windows XP, or Windows Vista</li> <li>650 MB Hard Drive space (you will need more as your libraries and projects expand)</li> <li>512 MB RAM (1 MB preferred)</li> <li>Mouse, USB</li> </ul>                                                                                                    |  |  |
|                                | <ul> <li>The new Universal Dragon software requires the latest '.NET' and a Microsoft InstallShield update in order to ensure that the latest version of the software is installed. These updates require an internet connection during the installation process, as well as a licensed installation of Microsoft Windows 2000 or XP. If an internet connection is not present during installation you will not be able to install this version of Universal at this time.</li> <li>Please note: The Microsoft '.NET' download can be very large (up to 70MB). If you do not have a fast internet connection this can take a very long time.</li> </ul> |  |  |
| la stallation                  | 1. Double click on the installation program                                                                                                    |  |  |
| Installation:                  | Universal_Dragon_v .exe<br>Setup Launcher<br>Xantech Corporation                                                                                                    |  |  |
|                                | 2. The installation process will begin:<br>InstallShield Wizard<br>W Nartech Universal Dragon v2.3 requires that the following requirements be installed on your computer prior to installing this application. Click OK to begin installing these requirements:<br>Status Requirement<br>Pending Xantech Universal Dragon Graphics<br>Pending Xantech Universal Dragon Prereq<br>Cancel                                                                                                    |  |  |

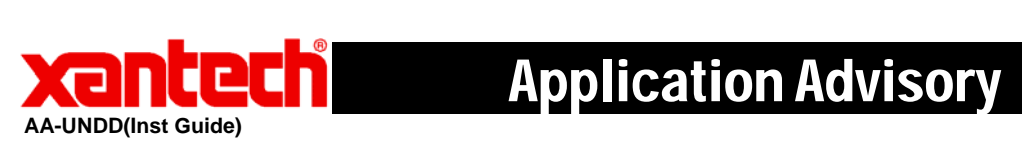

| Note: If you do not I<br>Dragon Prerequisite<br>installed first.                                                                                                    | have the .NET, Dragon Graphics, or<br>es on your computer, this will get                                                                                                    |
|----------------------------------------------------------------------------------------------------|----------------------------------------------------------------------------------------------------|
| 3. Click on the Next b                                                                                                    | putton:                                                                                                    |
| 🛃 Xantech Universal Drag                                                                                                    | on v2.3 - InstallShield Wizard 🛛 🛛 🔀                                                                                                    |
|                                                                                                    | Welcome to the InstallShield Wizard for<br>Xantech Universal Dragon v2.3                                                                                                    |
|                                                                                                    | The InstallShield(R) Wizard will install Xantech Universal Dragon<br>v2.3 on your computer. To continue, click Next.                                                                                     |
|                                                                                                    | WARNING: This program is protected by copyright law and international treaties.                                                                                                    |
|                                                                                                    | < Back Mext > Cancel                                                                                                    |
| <ul> <li>4. The default installa<br/>'C:\Program Files\Xa<br/>acceptable click Next<br/>and enter the location</li> <li>★ Xantech Universal Drag<br/>Destination Folder<br/>Click Next to install to this fo</li> <li>▲ Click Next to install Xantech Uni<br/>C:\Program Files\X</li> </ul> | ation path for Universal Dragon is<br>ntech\Universal Dragon v2.3\', if this is<br>t. Otherwise click on the Change button<br>h you wish to install Universal Dragon:<br>gon v2.3 - InstallShield Wizard |
| InstallShield                                                                                                    | < <u>B</u> ack <u>N</u> ext > Cancel                                                                                                    |

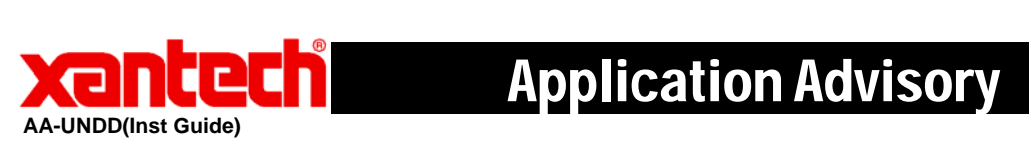

| . The installation will proceed showing the user the current Status:                                                   |
|----------------------------------------------------------------------------------------------------|
| 🖟 Xantech Universal Dragon v2.3 - InstallShield Wizard 📃 🗖 🔀                                                           |
| Installing Xantech Universal Dragon v2.3<br>The program features you selected are being installed.                     |
| Please wait while the InstallShield Wizard installs Xantech Universal Dragon<br>v2.3. This may take several minutes.   |
|                                                                                                    |
| InstallShield                                                                                                    |
| After installation is complete. Click on the Einish hutten (If                                                         |
| ou wish to launch Dragon immediately click on the checkbox                                                             |
| abeled "Launch Xantech Universal Dragon v.2.3":                                                                        |
| 🐺 Xantech Universal Dragon v2.3 - InstallShield Wizard 🛛 🛛 🔀                                                           |
| InstallShield Wizard Completed                                                                                         |
| The InstallShield Wizard has successfully installed Xantech<br>Universal Dragon v2.3. Click Finish to exit the wizard. |
| Launch Xantech Universal Dragon v2.3                                                                                   |
|                                                                                                    |
| < <u>B</u> ack <b>Einish</b> Cancel                                                                                    |

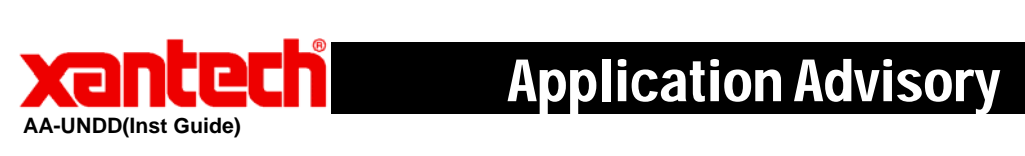

| 8. The installation package may ask you to reboot your computer. Click Yes so that the installation process can be completed:                                                     |
|----------------------------------------------------------------------------------------------------|
| 🔂 Xantech Universal Dragon Installer Information                                                                                                    |
| You must restart your system for the configuration<br>changes made to Xantech Universal Dragon to take<br>effect. Click Yes to restart now or No if you plan to<br>restart later. |
| Yes <u>N</u> o                                                                                                    |
| 9. After your computer reboots, the installation package will check to make sure that you have the latest version of Universal Dragon on your computer.                           |
| 10. You can now run the Universal Dragon Drop software by double clicking the shortcut on your desktop:                                                                           |
| Universal Dragon v2.3                                                                                                    |
| Or selecting Universal Dragon from your start menu under the Xantech start folder.                                                                                                |